## MobiDiK<sup>®</sup> Hintergrundinformationen Apotheke Arzneimittelinformation und ABDA-Datenbank

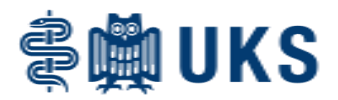

Im Web-Shop sind die Arzneimittelinformationstexte aus der ABDA-Datenbank hinterlegt. Sie können sich also entweder während der Eingabe der Bestellung oder unabhängig davon im System über Indikationen, Nebenwirkungen, Dosierungen u.v.m. informieren.

## Möglichkeit 1:

Im Hauptmenü den Punkt "ABDA-Info" wählen.

| ·                                       |                                  |  |  |  |  |  |
|-----------------------------------------|----------------------------------|--|--|--|--|--|
| АРОТНЕКЕ                                |                                  |  |  |  |  |  |
| aktuelle Anforderung erstellen/anzeigen |                                  |  |  |  |  |  |
| Anforderungen freigeben                 |                                  |  |  |  |  |  |
| offene Anforderungen anzeigen           |                                  |  |  |  |  |  |
| erledigte A                             | erledigte Anforderungen anzeigen |  |  |  |  |  |
|                                         |                                  |  |  |  |  |  |
| Artikelstamm-Info                       |                                  |  |  |  |  |  |
| ABDA-Info                               |                                  |  |  |  |  |  |
|                                         |                                  |  |  |  |  |  |
| eigenen Katalog erstellen/bearbeiten    |                                  |  |  |  |  |  |
|                                         |                                  |  |  |  |  |  |

Anschließend entweder direkt die PZN eintragen oder über "Wirkstoff-Suche" oder die "Lupe" die Suchfunktion aufrufen.

| ABDA-Info |              |                                                 |  |  |  |  |  |
|-----------|--------------|-------------------------------------------------|--|--|--|--|--|
|           | Zurück Laden | Speichern Schließe Wirkstoff-Suche Artikel-Info |  |  |  |  |  |
|           |              |                                                 |  |  |  |  |  |
|           | PZN:         | 1                                               |  |  |  |  |  |
|           | Bezeichnung: |                                                 |  |  |  |  |  |
|           | FAM-Nr.:     |                                                 |  |  |  |  |  |

ABDA-Info Auswahl aus ABDA-Datenbank nach Name Suche starten Übernehmen Info Treffer APOGEN Ibuprofen 400 Schmerzmittel Filmtabletten FTA 20 St 2,29 221 -03334262 2.29 GIB Pharma GmbH 1,52 GIB Pharma GmbH -16769820 ATIDA+ Ibuprofen 400 mg Filmtabletten FTA 20 FTA 50 St Reihenfolge 3,04 GIB Pharma GmbH -16769837 ATIDA+ Ibuprofen 400 mg Filmtabletten -01305606 AUSBÜTTELS Ibuprofen 400 Akut Tabletten 1,76 Apotheke in der Dro TAB 20 GEL 50 St DOC IBUPROFEN Schmerzgel 5% DOC IBUPROFEN Schmerzgel 5% -05853351 5.19 HERMES Arzneimittel GmbH Aufsetzpunkt -07770675 GEL GEL 12,45 HERMES Arzneimittel GmbH 150 100 g -05853368 DOC IBUPROFEN Schmerzgel 5% 9.65 HERMES Arzneimittel GmbH -16585793 17,69 HERMES Arzneimittel GmbH DOC IBUPROFEN Schmerzgel 5% Aktion GEL 2X100 g St Filter: -09440226 DOC IBUPROFEN Schmerzgel Spender/Sockel 26,32 HERMES Arzneimittel GmbH DOC IBUPROFEN Schmerzgel Spenderkartusche GEL -09440203 kg 34,58 HERMES Arzneimittel GmbH 1 100 Bezeichnung -11542939 DOLORMIN für Kinder Ibuprofensaft 20 mg/ml Susp sus 2,06 Johnson & Johnson GmbH (OT Ibuprofen × -11528543 DOLORMIN für Kinder Ibuprofensaft 40 mg/ml Susp. SUS 100 10 ml St 3,06 Johnson & Johnson GmbH (OT) -06158883 EUDORLIN extra Ibuprofen Schmerztabl FTA 2,40 BERLIN-CHEMIE AG Anbieter EUDORLIN extra Ibuprofen Schmerztabl. GIB Ibuprofen 400 mg Filmtabletten 20 10 3,91 BERLIN-CHEMIE AG 2,13 GIB Pharma GmbH -06158908 FTA FTA St St -14240009

Die Suchfunktion wird analog der Suche in der Materialbestellung durchgeführt.

In der Trefferliste das gewünschte Arzneimittel mit Doppelklick wählen. Das System übernimmt das Produkt in das Hauptbild.

## MobiDiK<sup>®</sup> Hintergrundinformationen Apotheke Arzneimittelinformation und ABDA-Datenbank

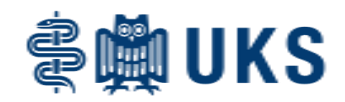

| ABDA-Info    |                                                  |   |  |  |  |  |
|--------------|--------------------------------------------------|---|--|--|--|--|
| Zurück Laden | Speichern Schließen Wirkstoff-Suche Artikel-Info |   |  |  |  |  |
|              |                                                  |   |  |  |  |  |
| PZN:         | -01096663                                        | 2 |  |  |  |  |
| Bezeichnung: | GIB Ibuprofen 400 mg Filmtabletten               |   |  |  |  |  |
| FAM-Nr.:     | 3343776600                                       |   |  |  |  |  |

Nach Klick auf "Artikel-Info" werden in einem neuen Tab die Arzneimittelinfos aus der ABDA-Datenbank angezeigt.

| Arzneimittel-Infos: GIB Ibuprofen 400mg            |                                       |                              |                    |                                                    |                                              |                                                 |                                            |
|----------------------------------------------------|---------------------------------------|------------------------------|--------------------|----------------------------------------------------|----------------------------------------------|-------------------------------------------------|--------------------------------------------|
| Dosierung                                          | Eigenschaften                         | Hinweise                     | Indikationen       | Kontraindikationen                                 | Nebenwirkungen                               | Patientenhinweise                               | Stoffliste                                 |
| Allgemeine H                                       | linweise zur Dosie                    | erung                        |                    |                                                    |                                              |                                                 |                                            |
| <ul> <li>Gastroint</li> <li>vorberige \</li> </ul> | estinale Blutunger<br>Narnsymptome bz | n, Ulzera ode<br>w schwerwie | r Perforationen, a | auch mit letalem Ausga<br>estinale Freignisse in d | ng, wurden unter alle<br>er Anamnese zu jede | en NSAR berichtet. Sie<br>m Zeitnunkt der Thera | traten mit oder ohn<br>nie auf. Das Bisiko |

vorherige Warnsymptome bzw. schwerwiegende gastrointestinale Ereignisse in der Anamnese zu jedem Zeitpunkt der Therapie auf. Das Risiko gastrointestinaler Blutung, Ulzeration oder Perforation ist höher mit steigender NSAR-Dosis, bei Patienten mit Ulzera in der Anamnese, insbesondere mit den Komplikationen Blutung oder Perforation, und bei älteren Patienten. Diese Patienten sollten die Behandlung mit der niedrigsten verfügbaren Dosis beginnen. Für diese Patienten sowie für Patienten, die eine begleitende Therapie mit niedrig dosierter Acetylsalicylsäure (ASS) oder anderen Arzneimitteln, die das gastrointestinale Risiko erhöhen können, benötigen, sollte eine Kombinationstherapie mit protektiven Arzneimitteln (z.B. Misoprostol oder Protonenpumpenhemmer) in Betracht gezogen werden.

• Ganz allgemein kann die gewohnheitsmäßige Einnahme von Schmerzmitteln, insbesondere bei Kombination mehrerer schmerzstillender Wirkstoffe, zur dauerhaften Nierenschädigung mit dem Risiko eines Nierenversagens (Analgetika-Nephropathie) führen.

• Klinische Studien weisen darauf hin, dass die Anwendung von Ibuprofen insbesondere in hohen Dosen (2400 mg/Tag) möglicherweise mit einem geringfügig erhöhten Risiko arterieller thrombotischer Ereignisse (zum Beispiel Myokardinfarkt oder Schlaganfall) assoziiert ist. Insgesamt weisen epidemiologische Studien nicht darauf hin, dass Ibuprofen in niedrigen Dosen (z. B. <= 1200 mg/Tag) mit einem erhöhten Risiko arterieller thrombotischer Ereignisse (zum Beispiel Myokardinfarkt oder Schlaganfall) assoziiert ist.

• Bei Patienten mit unkontrollierter Hypertonie, Herzinsuffizienz (NYHA II-III), bestehender ischämischer Herzkrankheit, peripherer arterieller Verschlusskrankheit und/oder zerebrovaskulärer Erkrankung sollte Ibuprofen nur nach sorgfältiger Abwägung angewendet und hohe Dosen (2400 mg/Tag) vermieden werden.

• Eine sorgfältige Abwägung sollte auch vor Beginn einer Langzeitbehandlung von Patienten mit Risikofaktoren für kardiovaskuläre Ereignisse (z. B. Hypertonie, Hyperlipidämie, Diabetes mellitus, Rauchen) stattfinden, insbesondere wenn hohe Dosen von Ibuprofen (2400 mg/Tag) erforderlich sind.

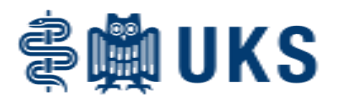

## Möglichkeit 2: Aufrufen der Infos während der Eingabe einer Anforderung

Sie können an zwei Stellen während der Eingabe der Anforderung ebenfalls die ABDA-Infos abrufen.

1.) In der Suchfunktion nach Generieren der Trefferliste die gewünschte Zeile markieren und "Info" wählen.

| Apotheken-Anforderung erstellen/bearbeiten |                                                       |                                  |                                |  |  |  |  |  |
|--------------------------------------------|-------------------------------------------------------|----------------------------------|--------------------------------|--|--|--|--|--|
| Artikelsuche                               | Zurück                                                | Suche starten Übernehm           | nen Info                       |  |  |  |  |  |
| Treffer                                    | ArtNr. Bezeichnung<br>19023422 Cabergolin 1 mg 40 Tbl | Stufe Menge Einh<br>2 1 PKG(40 S | eit Wirkstoff<br>T) Cabergolin |  |  |  |  |  |
| Reihenfolge<br>Bezeichnung                 |                                                       |                                  |                                |  |  |  |  |  |
| Aufsetzpunkt                               |                                                       |                                  |                                |  |  |  |  |  |
| Filter:                                    |                                                       |                                  |                                |  |  |  |  |  |
| Bezeichnung<br>cabergolin                  |                                                       |                                  |                                |  |  |  |  |  |
| Wirkstoff                                  |                                                       |                                  |                                |  |  |  |  |  |

2.) Im Warenkorb die gewünschte Zeile markieren und den Button "Artikel-Info" wählen.

| Apotheken-Anforderung erstellen/bearbeiten |                                   |                           |                 |                     |                                 |                |                     |   |
|--------------------------------------------|-----------------------------------|---------------------------|-----------------|---------------------|---------------------------------|----------------|---------------------|---|
| Zuri                                       | ick Laden Speichern Schließe      | en Drucken Suchen         | LErweiterte Sud | ne 🕴 Zeilen löschen | ↓ Anf. freigeber                | Artikel-Info   | Weiteres            |   |
|                                            | Apotheke                          | ▼)                        |                 |                     | Optional:                       |                |                     |   |
| Anlieferstelle:                            | 100504.00 - AA 04 Infrastruktur R | tohrpost Außenanlage / ST | ſD              | <b>v</b>            | Benutzer / Pass<br>für Freigabe | iwort          |                     |   |
| letzte<br>Versorger-Anf.:                  |                                   |                           |                 |                     |                                 |                | 45,22               |   |
| Artikel                                    | Bezeichnung                       | ) S                       | A Stufe Menge   | Einheit             | PosWert Fall                    | Fall-Nr. Patie | nt (Name/Geb.Datum) |   |
| 1 19023422                                 | Cabergolin 1 mg 40 Tbl            |                           | 2 1 P           | KG(40 ST)           | 45,22                           |                |                     |   |
| 2                                          |                                   |                           |                 |                     |                                 |                |                     | ^ |